## ■ データの取り込み方法について

必要なもの

本体に含まれるもの 本体 検出器 充電・通信器(黒色ボックス) ソフトウェアCD-ROM 取り扱い説明書 お客様にてご用意が必要なもの PC (Windows OS) USBケーブル (オス-オス)

- 1 ディスプレイの測定画面にて 2. MENU ボタンを押します。
- 2 Main Menu 画面で、10. Systemを選択します。
- System 画面で、
  2.Memory を選択します。

 1. ON を選択し、アイコンが Enable '有効' となります。
 (図2 参照)
 Enable の表示で 2. OK を 選択します。

データログを中止する場合は 3. OFFを選択します。 アイコンがDisable '無効' となります。

System 画面で、
 2.Communication を選択します。

1. ON を選択し、表示が Enable '有効' となります。

Enable の表示で 2. OK を 選択します。

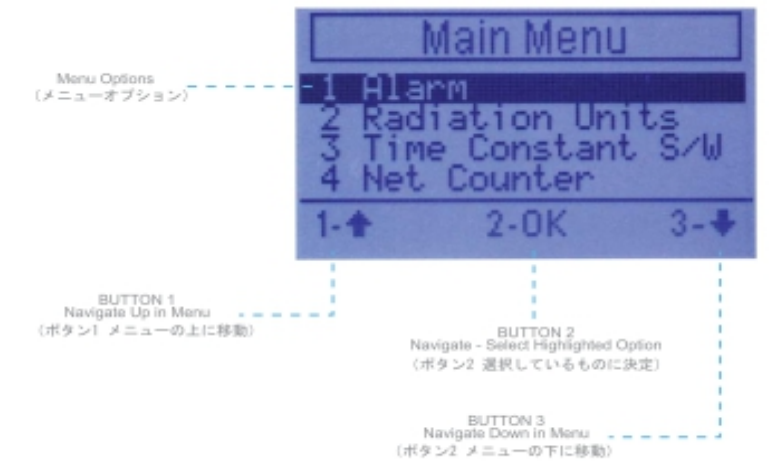

NOTE: LCD BACKLIGHT IS ON

(液晶パックライト(肌の状態)

図1. Main Menu の初期画面

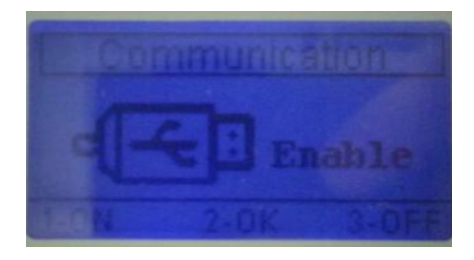

図2. 2. Communicationの画面 'Enable' の状態

5 本体内にデータログを開始します。最大1000カウント(cps, uSv/h)の値が記録されます。 1000カウントを超える場合は、最新の値が記録に残ります。

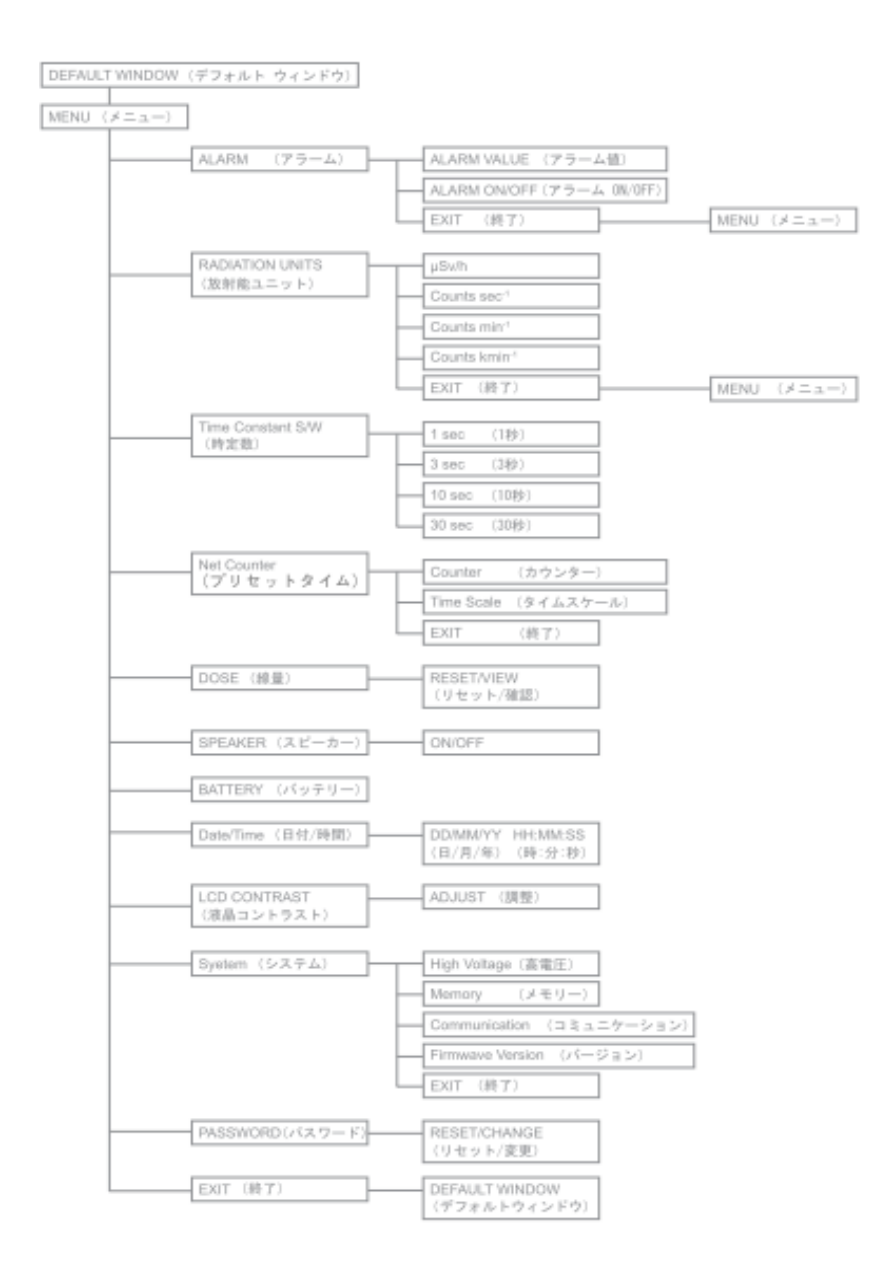

図3. Menu 画面のフローチャート

- 6 ソフトウェアとの接続準備
- '6-1 本体(表示部)に充電・通信コネクタを差込んで、ネジで固定します。
- '6-2 充電・通信機(黒色のボックス)にACアダプタを差しこみ、AC100V電源コンセント に接続します。

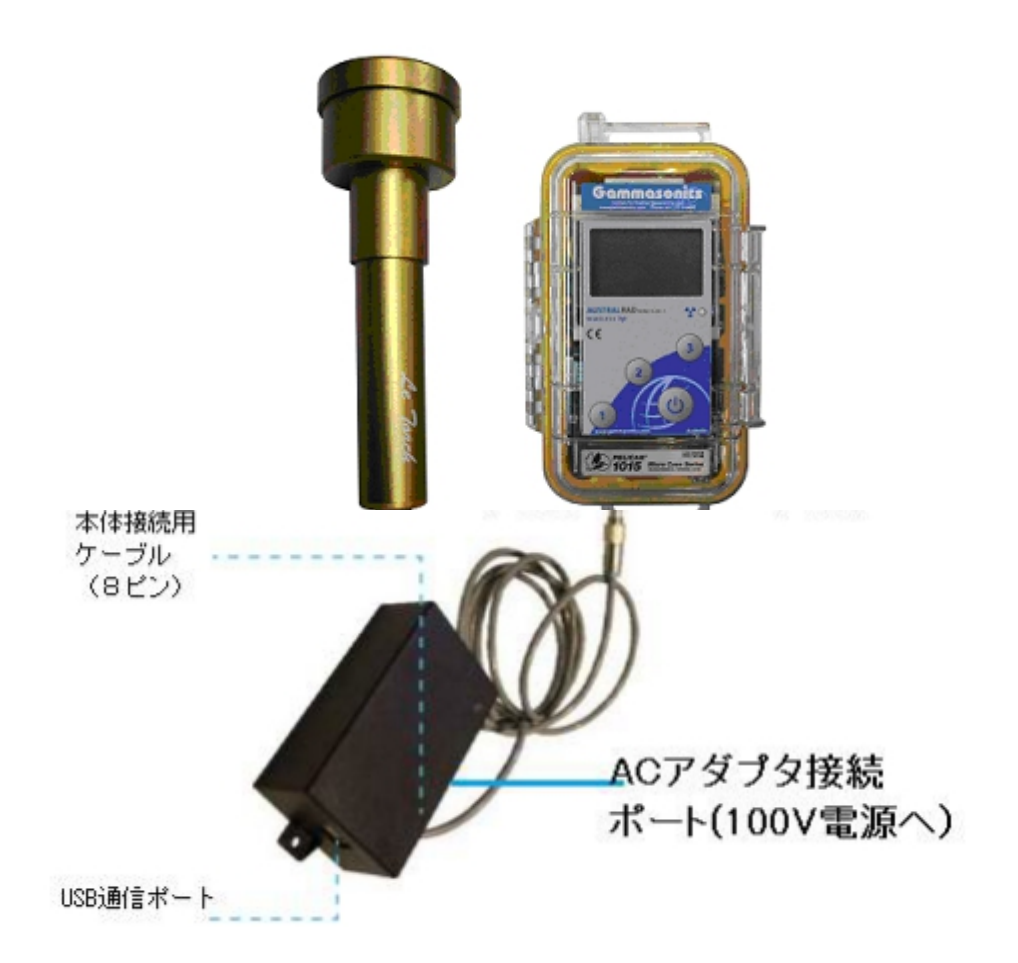

- '6-3 PCに、付属のソフトウェアCDに含まれる ソフトウェア "SetupAustralRADMini..msi" を選択し、インストールます。
- '6-4 別のフォルダ"USB Dongle Driver" に含まれる "CDM 20600.exe"をダブルクリックし、 インストールします。黒い画面が現れ、自動的にインストールが行われます。
- ?6-5 充電・通信機のUSBポートと、WindowsOSのPCを接続してください。
  (Windows PC, USBケーブル オス-オス)は市販品をご用意下さい。
- '6-6 インストールされたソフト AustralRAD Miniのアイコンをダブルクリックし、起動してください。
- '6-7 AustralRAD Miniのバージョンを示すウインドウで、OK をクリックしてください。
- '6-8 ポートの選択画面で、COM 1以外の数字 例 COM 3 を選択し OK をクリックして下さい。
- '6-9 以下が計測画面となります。USB状態マークが緑色になっていれば通信が出来る状態です。

'6-10 データ転送アイコンをクリックして下さい。

|                                                                   | データ転送フ                                                | マイコン               |
|-------------------------------------------------------------------|-------------------------------------------------------|--------------------|
| 「AustralRAD Windess Mini Software Version 4.3.4 ・<br>ファイル ドェー ヘルプ | 2                                                     | 013/01/11 14:28:10 |
|                                                                   | Gammasonics<br>Institute for Medical Research Phy Lat |                    |
| REAL AND CPS Z2-LA                                                | 4 0 18vHow                                            | データログ開始            |
| 0.039                                                             | RENAR                                                 | 7-905%7            |
| 075                                                               | サンプリング開始                                              | µSvrHour           |
| 0.901                                                             | 188                                                   | スピーカー書す2           |
| 0.301                                                             | 时能达灭死                                                 | 79-647             |
| リアルタイムチャート 富裕建築(他)   富裕建築(分)   富裕建築(時間)   富裕建築(日)   智知のセーク        |                                                       |                    |
| 20                                                                |                                                       |                    |
|                                                                   | $\bigwedge$                                           | $\mathcal{N}$      |

'6-11 ウィンドウにて、"AustralRAD データをダウンロード "をクリックします。

| 🕜 AustralRad データログをダウンロード                                                                                                    |
|----------------------------------------------------------------------------------------------------|
|                                                                                                    |
| Insert 2011//11 14556, CFS-034, gb/hd      *        Next 2011//11 14556, CFS-034, gb/hd      *        Next 2011//11 14556, CFS-034, gb/hd      *        Next 2011//11 14556, CFS-034, gb/hd      *        Next 2011//11 14556, CFS-034, gb/hd      *        Next 2011//11 14524, CFS-034, gb/hd      *        Next 2011//11 14524, CFS-034, gb/hd      *        Next 2011//11 14524, CFS-034, gb/hd      *        Next 2011//11 14524, CFS-034, gb/hd      *        Next 2011//11 14524, CFS-034, gb/hd      *        Next 2011//11 14524, CFS-034, gb/hd      *        Next 2011//11 14524, CFS-034, gb/hd      *        Next 2011//11 14524, CFS-034, gb/hd      *        Next 2011//11 14525, CFS-034, gb/hd      *        Next 2011//11 14525, CFS-034, gb/hd      *        Next 2011//11 14525, CFS-034, gb/hd      *        Next 2011//11 1452, CFS-034, gb/hd      *        Next 2011//11 1452, CFS-034, gb/hd      *        Next 2011//11 1455, CFS-034, gb/hd      *        Next 2011//11 1452, CFS-034, gb/hd      *        Next 2011//11 1454, CFS-034, gb/hd      *        Next 2011//11 1454, CFS-034, gb/hd      *        Next 2011//11 1454, CFS-0 |
| AustralRadから内部メモリをガウンロード中・進行中 デキストモタリア<br>97.6%                                                                                                    |
| Austral Rad デーカログをグ<br>ウンロード                                                                                                    |

<sup>'6-12</sup> ダウンロードされたデータは、検索アイコンをクリックすることで、過去にさかのぼって ダウンロードデータの検索が可能です。